## Pour déclarer un arrêt de travail d'un agent Titulaire IRCANTEC ou d'un agent <u>Contractuel</u>

## pour les Indemnités Journalières de la CPAM

Aller sur la plateforme NET-ENTREPRISES.FR

| GIP Modernation des déclarations sociales                                                                                                    | Q Votre compte<br>Vous inscrire / Vous connect                                           |
|----------------------------------------------------------------------------------------------------|------------------------------------------------------------------------------------------|
| PASRAU : Retards à prévoir dans la mise à disposition des CRM nominatifs par l<br>DSN : Retards dans la mise à disposition des CRM 61 (cotisations et palement U                                                                                                    | a DGRIP. Veuillez nous excuser pour la gêne occasionnée. X<br>25SAF). Merci de patienter |
| Attestation de salaire : Le service sers indisponible le 11 décembre de 18h à 20h<br>Attestation de salaire, BPIJ et Compte entreprise : Les services seront indispo                                                                                                    | nibles le 13 décembre de 18h à 22h.                                                      |
| DSN : Consultez la mise à jour des spécificités des contrôles présents dans les C<br>d'informations, cliquez (cl.                                                                                                    | RM normalisés 119 et 120 ainsi que les versions ultérieures si nécessaire. Pour plus X   |
| S'inscrire sur net-entreprises.fr                                                                                                    | Se connecter à net-entreprises.fr                                                        |
| Toutes les entreprises et les indépendants ainsi que<br>leurs mandataires peuvent grâce à ce point d'entrée<br>unique déclare et télérégier l'ensemble des cotisations<br>sociales relevant du régimes général, indépendant et<br>agricole.<br>L'inscription et l'utilisation de net-entreprises sont<br>entierment contuites | Veuillez utiliser vos identifiants et mot de passe<br>Utiliser un certificat ><br>Siret  |
| e round many grandeds.                                                                                                    | Ce champ est obligatoire<br>Nom Prénom                                                   |
| Votre poste est-il compatible avec nos services ?<br>Tester la compatiblité ><br>Utiliser un certificat >                                                                                                    | Ce champ est obligatoire                                                                 |
|                                                                                                    |                                                                                          |
|                                                                                                    | De me connecte Mot de passe oublé D                                                      |

- Soit créer un compte Net-entreprises et suivre les instructions d'inscription

## Inscription à net-entreprises

| Publié le | 21 août 2020 - Modifié le 18 novembre 2021                                                                                                    | a <sup>*</sup> A <sup>†</sup> ⊕ ₽ ¥                                                                                                    | <b>ا ت</b> |
|-----------|----------------------------------------------------------------------------------------------------|----------------------------------------------------------------------------------------------------|------------|
|           | Inscription                                                                                                    |                                                                                                    |            |
|           | Toutes les entreprises, les indépendants ainsi que leurs mandataires p<br>cotisations sociales relevant du régime général, indépendant et agricc<br>Avant de vous inscrire, vérifiez au sein de votre entreprise – dans la me<br>auquel cas ils ont la possibilité de vous inscrire en tant que déclarant e | veuvent grâce à ce point d'entrée unique déclarer et télépayer l'ensemble des<br>»le.<br>sure du possible – si vos collègues sont déjà inscrits,<br>et de vous habiliter aux déclarations de votre choix. |            |
|           | Siret *                                                                                                    |                                                                                                    |            |
|           | Nom *                                                                                                    | Prénom *                                                                                                    |            |
|           | Téléphone *                                                                                                    | Téléphone portable                                                                                                    |            |
|           | Courriel *                                                                                                    | Confirmation courriel *                                                                                                    |            |
|           | * Champ requis                                                                                                    |                                                                                                    |            |
|           |                                                                                                    | Je minscris                                                                                                    |            |

- Soit s'identifier avec les codes déjà en ma possession

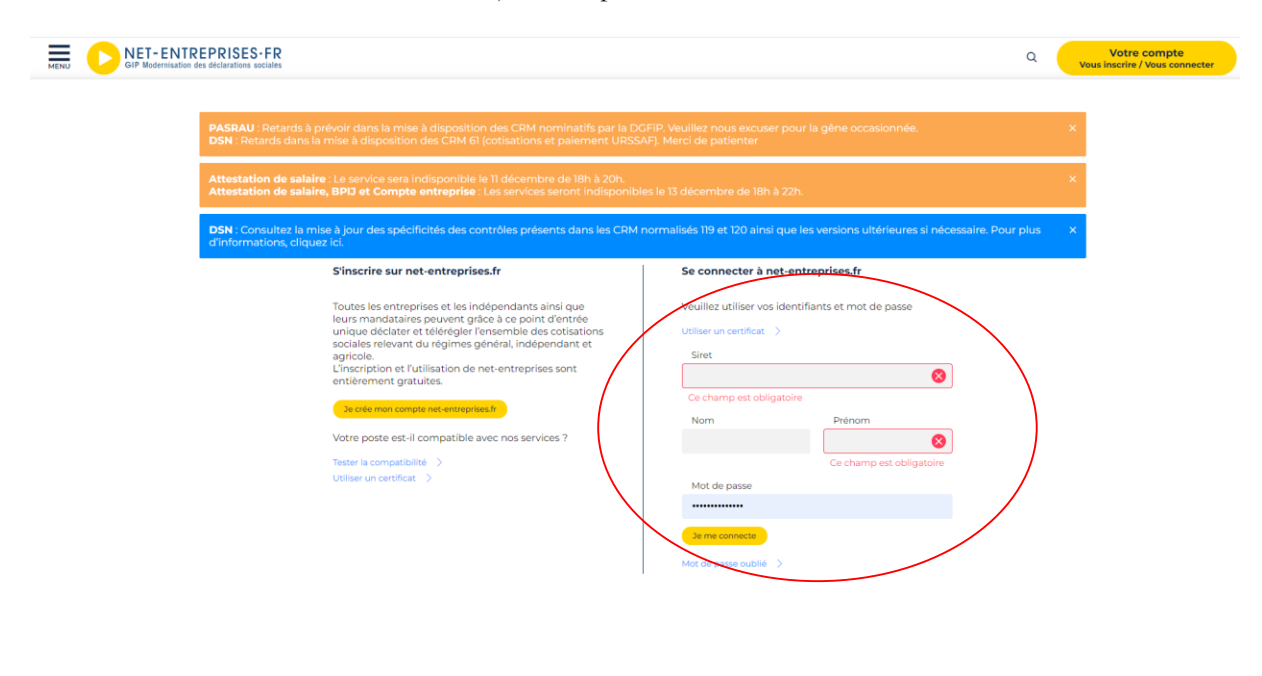

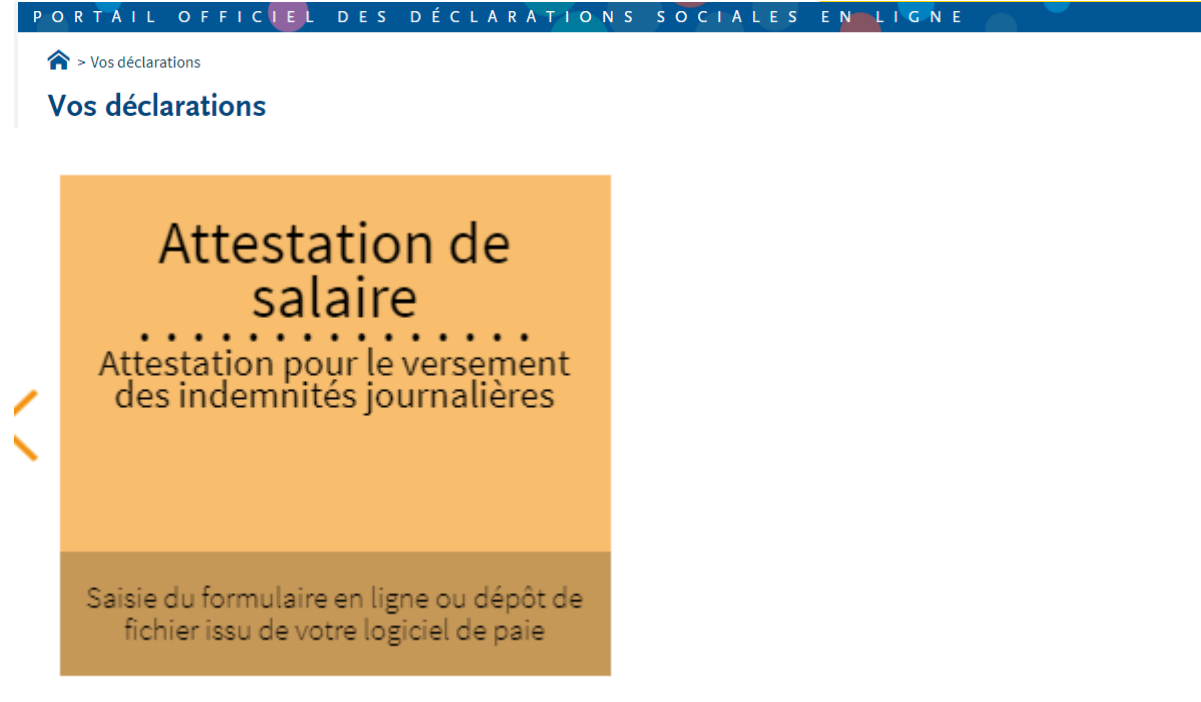

Cliquer sur le module « Attestation de salaire »

Cette page apparait, cliquer sur « Attestation de salaire pour le versement des indemnités journalières » sans oublier de cocher la case des conditions générales d'utilisation

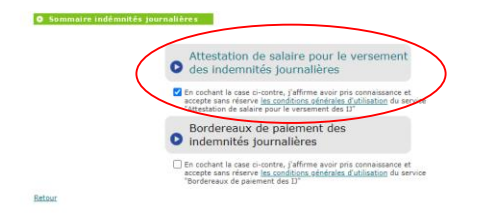

NET-ENTREPRISES-FR

L'ATTESTATION DE SALAIRE

| X | 1<br>ÉTAPE 1 : MON PROFIL<br>Personne Autorisée |                     |
|---|-------------------------------------------------|---------------------|
|   | Nom :<br>SIRET<br>Téléphone :                   | Prénom :<br>Mél : : |

 Ce service ne permet pas la télédéclaration de l'attestation de salaire pour les salariés gérés par les sections locales mutualistes.

Des infos bulles guident votre saisie sur ce formulaire dès lors que vous utilisez la souris pour opérer vos choix

| TRANSMISSION DES ÉCHANGES                                                                   |                             |           |
|---------------------------------------------------------------------------------------------|-----------------------------|-----------|
| • Saisie des formulaires en ligne (EF                                                       | ) Obépôt de flux structuré: | s (EDI)   |
| PRÉFÉRENCES                                                                                 |                             |           |
| Format des Accusés de Réception Logique et des<br>Réception des Comptes-Rendus positifs : 🗹 | Comptes-Rendus : O p        | PDF O XML |
| Os préférences seront enregistrées au passa                                                 | ge à l'étape suivante       |           |
| Sélection de l'établissement déclaré                                                        |                             |           |
| <ul><li>◆ Siret</li><li>▲</li></ul>                                                         | Raison Sociale              |           |
|                                                                                             |                             | 1/1       |

ÉTAPE SUIVANTE

Cliquer sur « Etape suivante »

AIDE ?

| 1 2<br>ÉTAPE 2 : CHOIX DU T              | YPE D'ATTESTATION                  |  |
|------------------------------------------|------------------------------------|--|
| Employeur                                |                                    |  |
| SIRET :<br>Raison sociale :<br>Adresse : | Code APET :⊫<br>Siège social : oui |  |
| SÉLECTION DE L'ATTESTA                   | ATION                              |  |
| Arrêt initial                            |                                    |  |
| * Maladie                                | <b>∀</b> *                         |  |
| AIDE ?                                   | étape précédente                   |  |
| Cliquer sur « Etape suivan               | ite »                              |  |
| NET-ENTREPRISES-FR                       | L'ATTESTATION DE SALAIRE           |  |
|                                          | 3 4 > 5 > 6 > 7 > 8                |  |

| Employeur        |  |  |
|------------------|--|--|
| SIRET :          |  |  |
| Raison sociale : |  |  |

- ARRET INITIAL - Maladie

| N° d'Im | matriculation :      |                                   |                    | * |
|---------|----------------------|-----------------------------------|--------------------|---|
| Nom de  | famille :            |                                   |                    | * |
| Nom d'  | usage :              |                                   |                    |   |
| Prénom  | 11                   |                                   |                    | * |
| Emploi  | ou catégorie profess | ionnelle : Cas standards (salarié | s mensualisés) 🗸 📩 |   |
| For     | mat des dates : jj/m | n/aaaa                            |                    |   |
|         |                      |                                   |                    |   |
| AIDE ?  | (ABANDONNER          | ) <b>{</b> ÉTAPE PRÉCÉDENTE       | ÉTAPE SUIVANTE     |   |

Remplir les informations concernant l'agent, sélectionner le motif « Emploi ou catégorie professionnelle » et Cliquer sur « Etape suivante »

| Employeur                                          |                                                                           |                                   | Assuré(e)                                   |                                                                             |
|----------------------------------------------------|---------------------------------------------------------------------------|-----------------------------------|---------------------------------------------|-----------------------------------------------------------------------------|
| SIRET :<br>Raison sociale :                        |                                                                           |                                   | NOM :<br>Prénom :                           |                                                                             |
|                                                    | AL - Maladie                                                              |                                   |                                             |                                                                             |
| Vous deve<br>de son arrêt. S'i<br>reprise depuis l | z remplir une attestation<br>I reprend son travail ap<br>e 1er juin 2013. | n de reprise a<br>rès la fin de s | nticipée si votre sa<br>on arrêt, vous n'av | larié a repris le travail AVANT la fi<br>ez plus à remplir d'attestation de |
| Attesta                                            | tion rectificative                                                        |                                   |                                             |                                                                             |
| Date du dernier                                    | jour de travail :                                                         |                                   | *                                           |                                                                             |
| Date de reprise                                    | anticipée du travail :                                                    | <                                 | .* OU *                                     | Travail non repris à ce jour<br>ou repris à la date prévue                  |
| Situation à la da                                  | ate de l'arrêt :                                                          | Actif                             | ~                                           | *                                                                           |
| IUSTIFICATIE D                                     | ES DROITS                                                                 |                                   |                                             |                                                                             |
| Cas Général                                        | Pour la période                                                           | du :                              | 01/09/20                                    | 23 au 30/11/2023                                                            |
|                                                    | Nombre d'heures e                                                         | ffectuées                         |                                             |                                                                             |
|                                                    | Pour la période                                                           | du :                              | 01/06/20                                    | 23 au 30/11/2023                                                            |
|                                                    | Salaire brut soumis                                                       | à cotisations                     |                                             | €                                                                           |
| 👔 Format de                                        | es dates : jj/mm/aaaa                                                     |                                   |                                             |                                                                             |

Remplir la date du dernier jour de travail, indiquer la « Situation à la date de l'arrêt », le « Nombre d'heures effectuées » et la « Salaire brut soumis à cotisations » puis cliquer sur « Etape suivante »

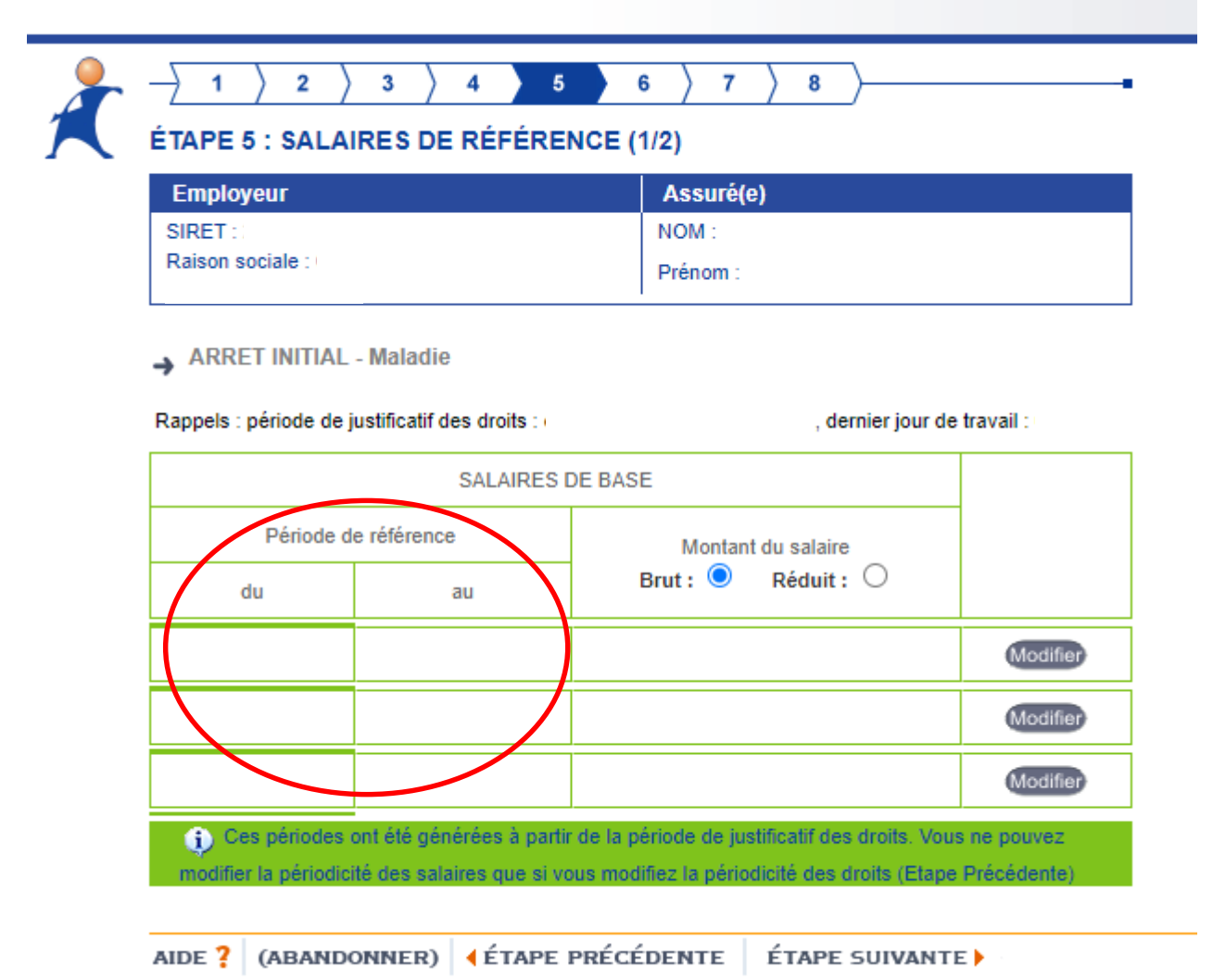

Les périodes de référence seront déjà inscrites, saisir les montants des salaires brut ou réduit, puis cliquer sur « Etape suivante »

| Employeur                                                                                         |                                                                  | Assuré(e)                            |                              |                                           |                  |                 |
|---------------------------------------------------------------------------------------------------|------------------------------------------------------------------|--------------------------------------|------------------------------|-------------------------------------------|------------------|-----------------|
| SIRET :                                                                                           |                                                                  | NOM :                                |                              |                                           |                  |                 |
| Raison sociale : (                                                                                |                                                                  | Prénom :                             |                              |                                           |                  |                 |
|                                                                                                   |                                                                  |                                      |                              |                                           |                  |                 |
| Cette étape n'est<br>utorioée pageag à l'                                                         | : à complèter qu'en c<br>l'étana quivante                        | as d'absence AUTORISEE de votr       | e salarié(e) du              | rant la période                           | de référence. Ei | n cas d'absence |
| Jutorisee, passez a l<br>Si plusieurs motifs sur                                                  | etape suivante.<br>une même période n'e                          | en sélectionner qu'un seul : absence | autorisée                    |                                           |                  |                 |
|                                                                                                   |                                                                  |                                      |                              |                                           |                  |                 |
|                                                                                                   |                                                                  |                                      |                              |                                           |                  |                 |
| ARRET INITIAL - M                                                                                 | laladie                                                          |                                      |                              |                                           |                  |                 |
| <ul> <li>ARRET INITIAL - M</li> <li>lappel du dernier jour de t</li> </ul>                        | laladie<br>travail : (                                           |                                      |                              |                                           |                  |                 |
| ARRET INITIAL - M Rappel du dernier jour de t     SALAIRES                                        | laladie<br>ravail : (<br>S DE BASE                               |                                      | TRAVAIL A TEMP               | PS NON-COMPLE                             | т                |                 |
| ARRET INITIAL - M  Appel du dernier jour de t  SALAIRES  Pérude de référence                      | laladie<br>Iravail : (<br>S DE BASE<br>Montant du salate         |                                      | TRAVAIL A TEMP               | PS NON-COMPLE                             | T                |                 |
| ARRET INITIAL - M  tappel du dernier jour de t  SALAIRES  Période de référence  du au             | laladie<br>iravail : (<br>5 DE BASE<br>Montant du salan-<br>Brut | Motif                                | TRAVAIL A TEMP<br>SALAIRES D | PS NON-COMPLE<br>E RÉFÉRENCE<br>H réelles | T<br>H complet   | salaire rétabli |
| ARRET INITIAL - M     Rappel du dernier jour de t     SALAIRES     Période de référence     du au | laladie<br>ravail : (<br>S DE BASE<br>Montant du salan<br>Brut   | Motif                                | TRAVAIL A TEMP<br>SALAIRES D | 2S NON-COMPLE<br>E RÉFÉRENCE<br>H réelles | T<br>H complet   | salaire rétabli |
| ARRET INITIAL - M Rappel du dernier jour de t     SALAIRES     Sérude de référence     du au      | laladie<br>rravail : (<br>S DE BASE<br>Montant du salan-<br>Brut | Motif                                | TRAVAIL A TEMF<br>SALAIRES D | PS NON-COMPLE<br>E RÉFÉRENCE<br>H réelles | T<br>H complet   | salaire rétabli |

La partie « Salaires de base » est déjà remplie, saisir la partie « Travail à temps non-complet » si nécessaire puis cliquer sur « Etape suivante »

| RET : :<br>Raison sociale : :                                                                                                    | NOM :<br>Prénom :                                                                                                    |
|----------------------------------------------------------------------------------------------------|----------------------------------------------------------------------------------------------------|
|                                                                                                    |                                                                                                    |
| L'employeur demande une subrogation                                                                                                    | : Ooul O non                                                                                                    |
| lban :                                                                                                    | *                                                                                                    |
| Si le contrat individuel ou collecti<br>salaire, l'employeur est subrogé d<br>Journalières, dans la mesure où le<br>dites indemnités pour la période c | de travail prévoit un maintien total ou partiel du<br>e plein droit à l'assuré dans ses droits aux Indemn<br>salaire maintenu est d'un montant au moins égal<br>considérée (R323-11) : |
| and the second second second second second second second second second second second second second second second                                       |                                                                                                    |

La <u>subrogation</u> signifie que l'employeur maintient le salaire et est remboursé par la CPAM.

Si l'employeur n'effectue pas la subrogation, c'est la CPAM qui indemnise directement l'agent.

Dans cette hypothèse, ledit agent doit fournir à sa collectivité les relevés des Indemnités Journalières (IJ) versées par la CPAM afin que l'employeur puisse compléter le salaire le cas échéant si les IJ sont inférieures à la rémunération courante de l'agent.

Cliquer sur « **Oui** » pour demander la subrogation, saisir l'IBAN de la collectivité puis cliquer sur « Etape suivante » ou cliquer sur « **Non** » si vous ne souhaitez pas la subrogation, puis cliquer sur « Etape suivante »

| Employeur                   | Assuré(e)      |
|-----------------------------|----------------|
| SIRET :<br>Raison sociale : | NOM : Prénom : |
|                             |                |
| SIGNATURE<br>Fait à         | Le :           |

Cliquer sur « Etape suivante » et valider la déclaration